一、登录光大银行手机 APP, 首页选择"全部", 【或者搜索"银 期",选择"银期转账"】

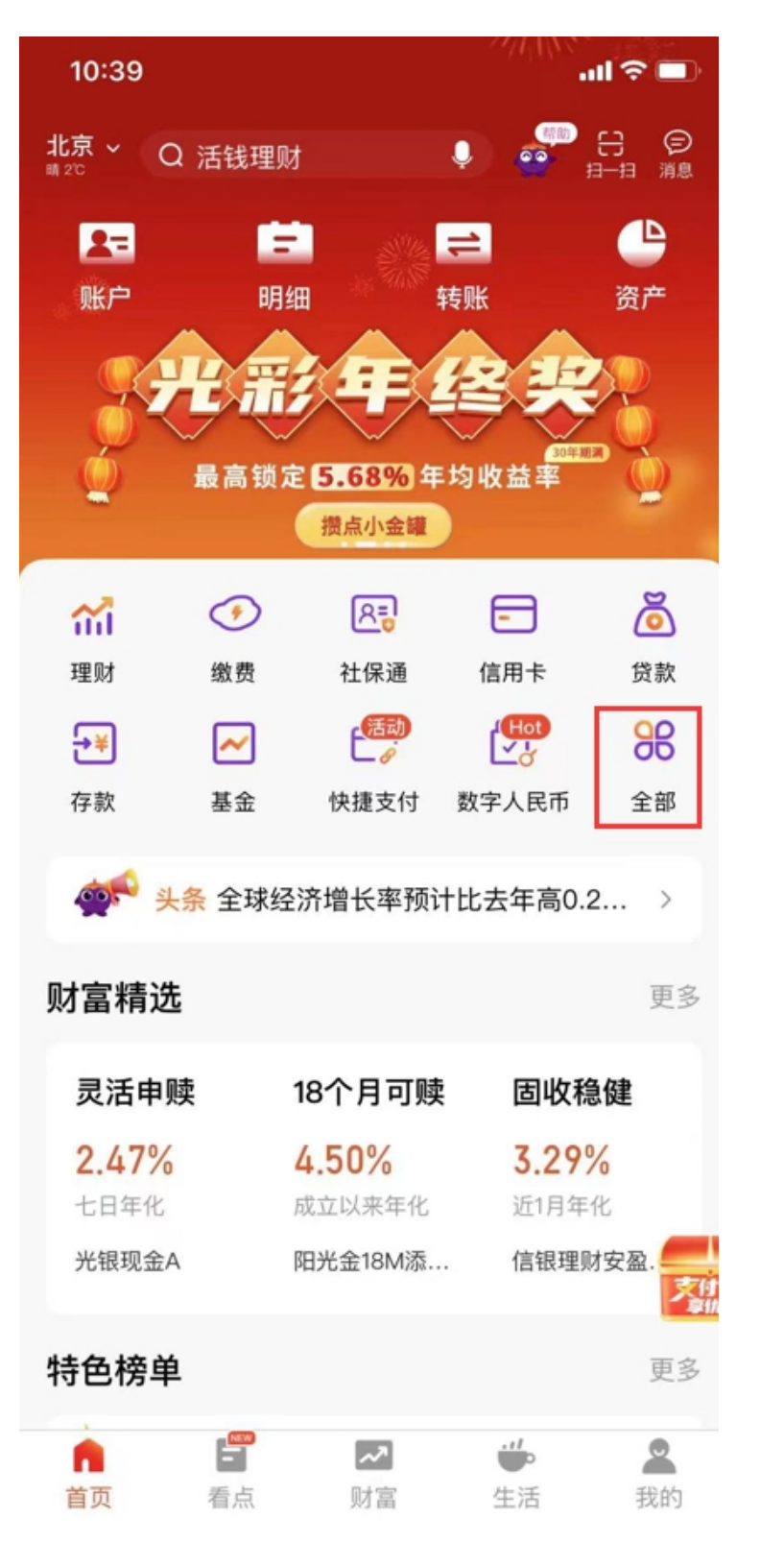

## 二、在"投资理财"——"银期转账"

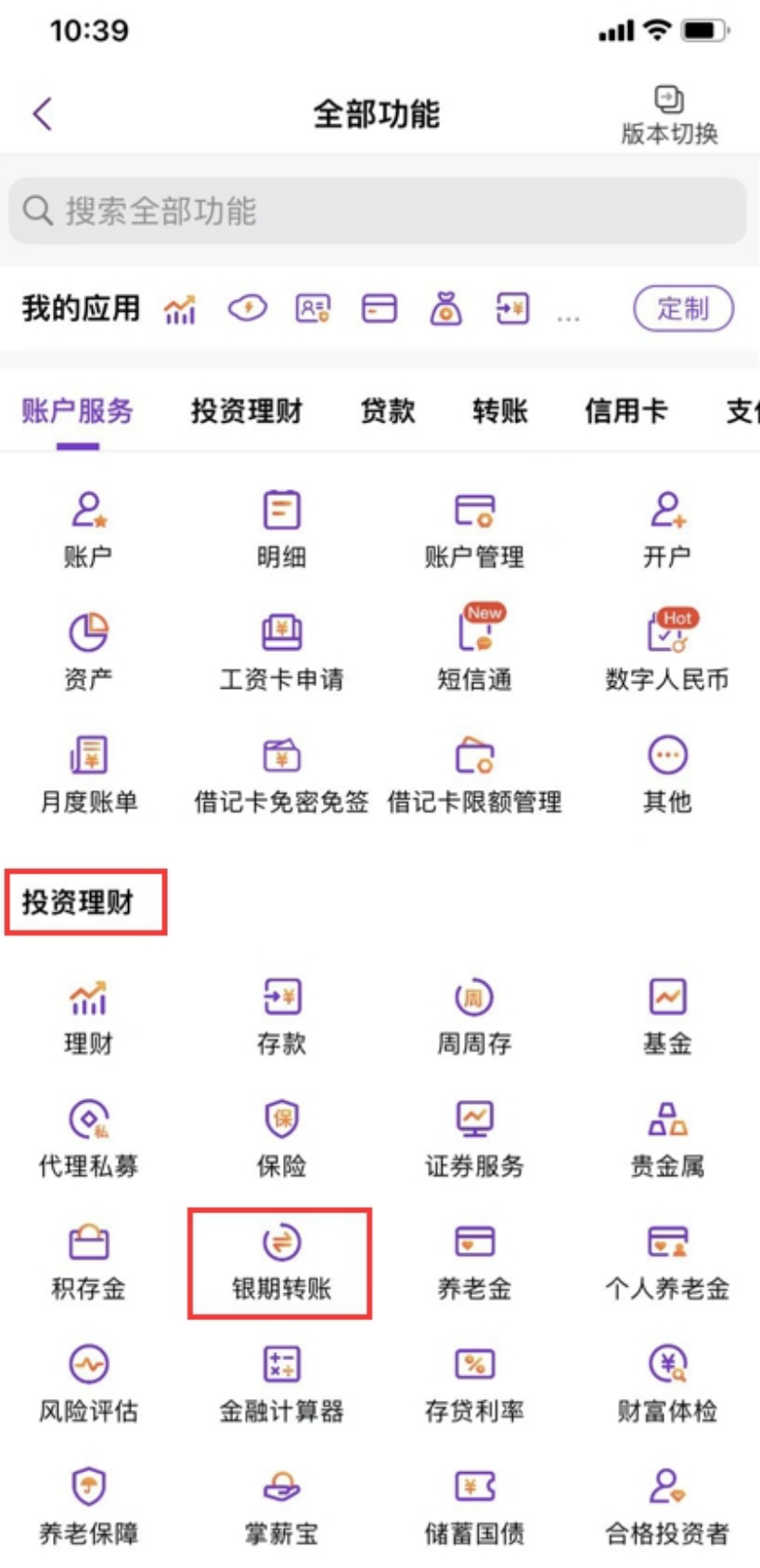

三、选择"银期签约",选择"恒泰期货",输入在我司开立的8位资金账号, 下拉需要签约的银行账号,输入银行卡取款密码,获取短信验证码输入,点击 "提交",完成签约。

|   | <      | 银期签约      | 9       |      |
|---|--------|-----------|---------|------|
|   | 期货公司信息 | Į.        |         |      |
|   | 期货公司   |           | 恒泰期货    |      |
|   | 期货保证金账 | 号 输入期货公司8 | 位资金账号 🛶 |      |
|   | 阳光卡信息  |           | RE/L    | > 21 |
|   | 阳光卡号   | n Ki      | APL     |      |
|   | 币种     | 日告报       | 人民币     |      |
| 1 | 百乘月    | 请输入交易密码   | 输入银行卡密码 |      |
|   | 短信验证码  | 请输入短信验证码  | 获取      |      |
|   |        | 相去        |         |      |
|   |        | 旋父        |         |      |
|   |        |           |         |      |
|   |        |           |         |      |
|   |        |           |         |      |
|   |        |           |         | 4    |